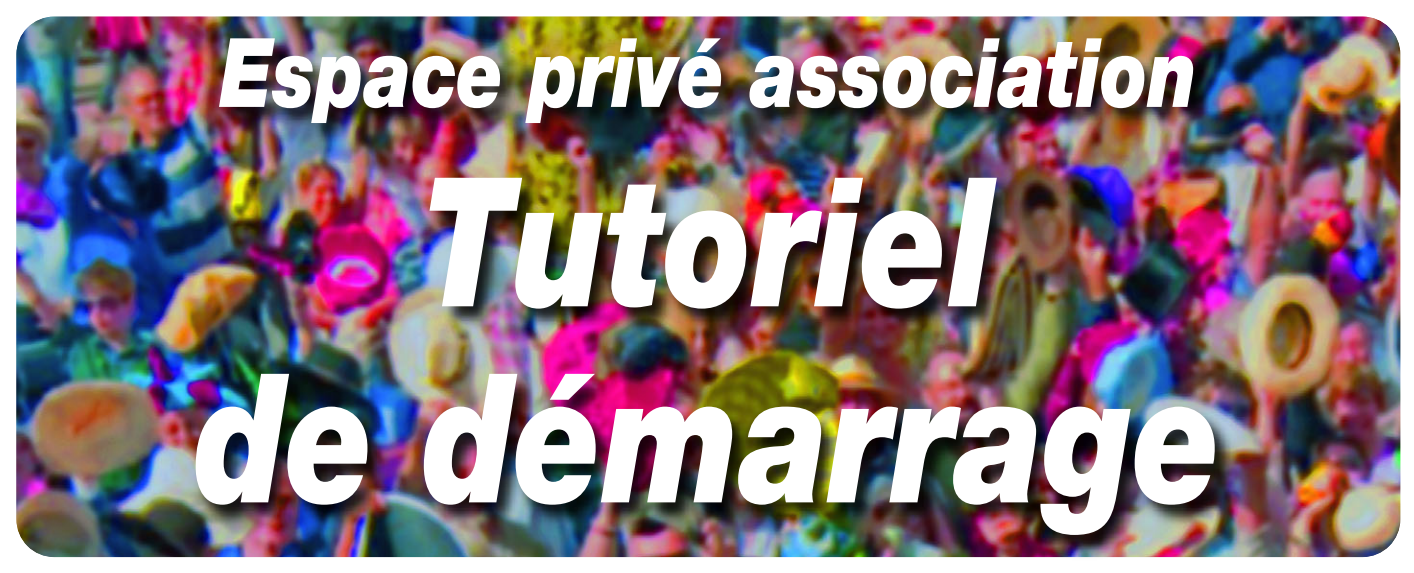

Le portail de la vie associative offre la possibilité à toute association gardannaise ayant signé la charte de la vie associative de disposer d'un espace privé dans lequel elle peut mettre en ligne des articles qui seront accessibles à tous.

# Son adresse: http://asso.ville-gardanne.fr

Ce tutoriel vous aidera à gérer cet espace privé. Il sera régulièrement mis à jour et complété en suivant les évolutions du portail. Les futures versions de ce tutoriel seront disponibles sous forme de fichier pdf téléchargeable à l'adresse suivante :

http://asso.ville-gardanne.fr/tutoriels (une fois que vous serez identifié).

Dès que le service vie associative vous aura donné votre identifiant et votre mot de passe, vous pourrez accéder à votre espace privé via le cadre qui vous est réservé dans la page d'accueil du portail:

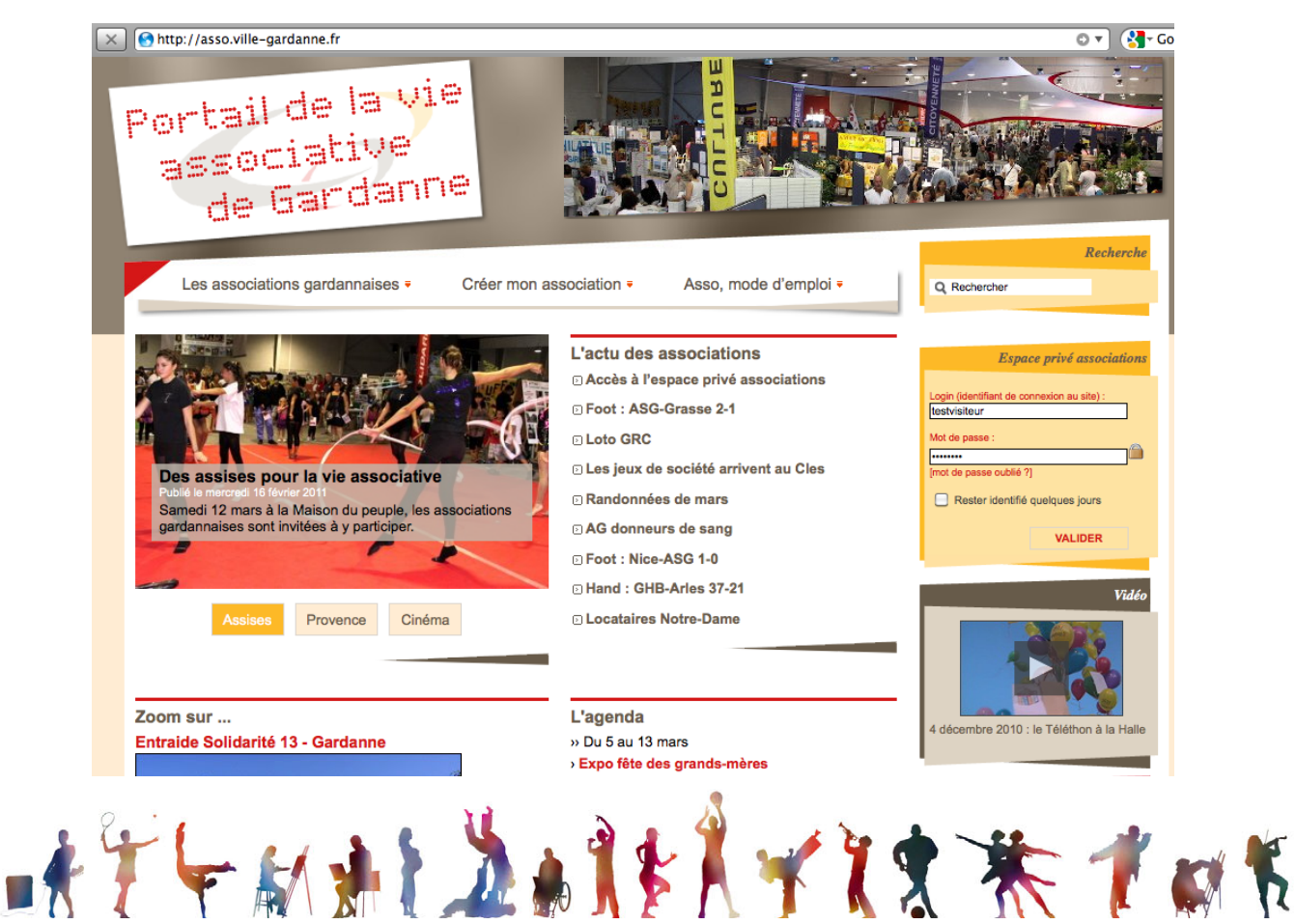

|                                                           | A REAL PROPERTY AND A REAL PROPERTY AND A REAL |                                                                          |
|-----------------------------------------------------------|----------------------------------------------------------------------------------------------------|--------------------------------------------------------------------------|
|                                                           |                                                                                                    | Recherche                                                                |
|                                                           | Asso, mode d'empioi =                                                                                                    | Q Rechercher                                                             |
| La partie qui vous intéresse se trouve à                  |                                                                                                    |                                                                          |
| droite.                                                   | ssociations                                                                                                    | Espace privé associations                                                |
| C'est le bloc jaune <i>Espace privé associations</i>      | s de mars                                                                                                    | Login (identifiant de connexion au site) :                               |
|                                                           | 's de sang                                                                                                    | testvisiteur                                                             |
| Vous avez deux champs à remplir: le                       | irs                                                                                                    | Mot de passe :                                                           |
| champ identifiant (ou login) et le champ mot de passe.    | P-GHB 28-26                                                                                                    | [mot de passe oublié ?]                                                  |
|                                                           | Corte 3-1                                                                                                    | Rester identifié quelques jours                                          |
| Une fois ces champs remplis, cliquez sur                  | es grands-mères                                                                                                    | VALIDER                                                                  |
| Valider.                                                  | s de février                                                                                                    |                                                                          |
|                                                           | -Rognac 26-23                                                                                                    | Vidéo                                                                    |
|                                                           | cellier-ASG 3-4                                                                                                    | A AN                                                                     |
|                                                           |                                                                                                    |                                                                          |
|                                                           |                                                                                                    | Espace privé associations                                                |
| Le bloc jaune est d                                       | lésormais comme ceci :                                                                                                    | Informations aux associations                                            |
|                                                           |                                                                                                    | Consulter votre rubrique                                                 |
| Ce bloc restera affiché sur le côté droit d rez connecté. | u site tant que vous se-                                                                                                    | <ul> <li>Accéder à votre espace privé</li> <li>Se déconnecter</li> </ul> |
|                                                           |                                                                                                    |                                                                          |

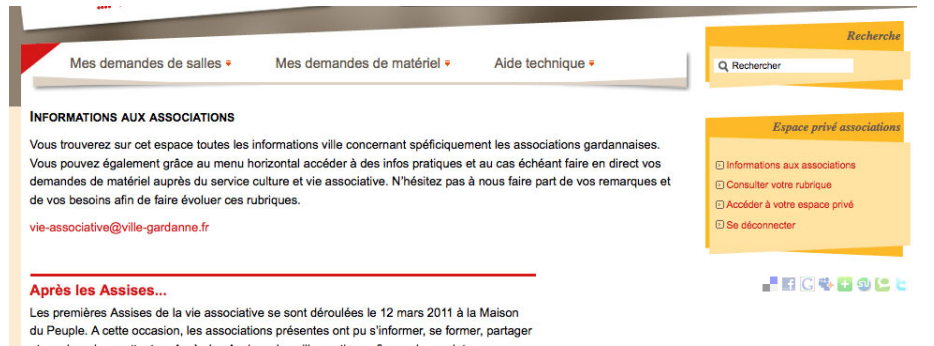

Vous voici désormais dans l'espace réservé aux associations. Le contenu du menu horizontal n'est accessible qu'aux associations s'étant identifiées. La partie principale de cette page contient des articles publiés par la Ville en direction des associations. Prenez le temps de les lire.

Comme votre rubrique (là où s'afficheront vos articles) est vide, cliquez sur Accédez à votre espace privé pour commencer à créer des articles.

Vous voici dans votre espace privé.

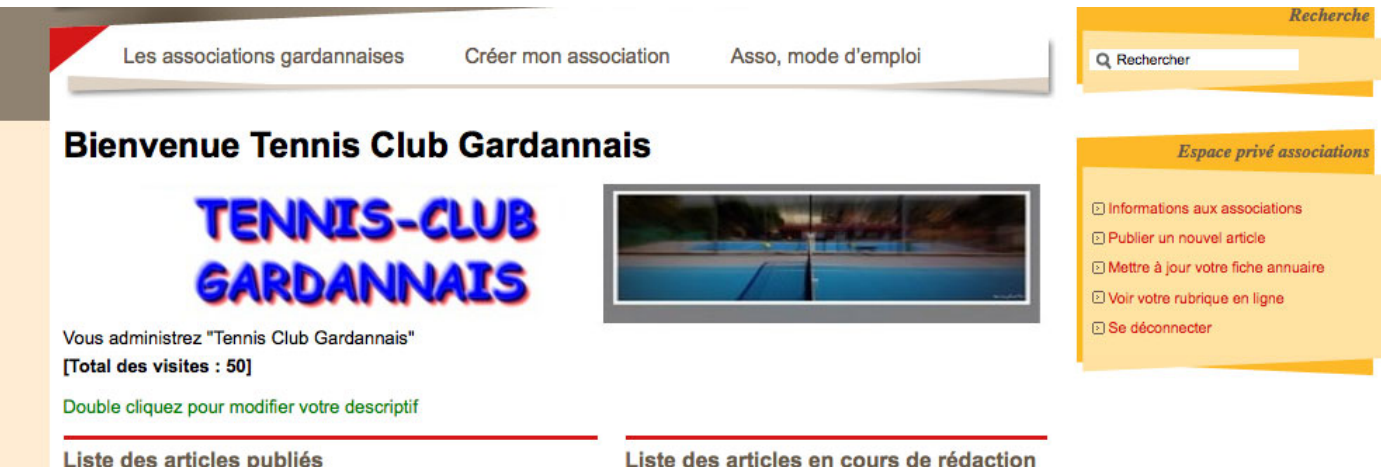

© 25/02/2011 · CHAMPIONNAT REGIONAL MESSIEURS

Liste des articles en cours de rédaction © 25/02/2011 · ESSAI [Publier] [Supprimer] [Visites

Vous pouvez personnaliser votre page d'accueil avec un logo dont les dimensions maximales doivent être de 100 pixels de haut et de 680 pixels de large (le logo peut aussi être un carré de 90x90 par exemple).

Pour en choisir un, faites un double clic sur la ligne "Double cliquez pour modifier votre logo" et choisissez-le dans vos documents sur votre ordinateur.

### **Bienvenue Gardanne Rugby Club**

Double cliquez pour modifier votre logo Vous administrez "Gardanne Rugby Club" [Total des visites : 13]

Double cliquez pour modifier votre descriptif

Vous pouvez entrer un texte de présentation de votre association qui sera affiché sous le logo de votre rubrique.

En dessous, vous voyez la liste des articles publiés (s'il y en a) et la liste des articles en cours de rédaction.

Liste des articles en cours de rédaction Die 10/03/2011 : Les résultats du week-end [Publier] [Supprimer] [Visites : 0]

Liste des articles publiés

16/02/2011 : Un rugby en rouge et noir [Dépublier] [Voir en ligne] [Supprimer] [Visites : 13]

Pour publier un nouvel article, cliquez sur le lien dans le bloc jaune à droite :

#### Espace privé associations

Informations aux associations
 Publier un nouvel article
 Mettre à jour votre fiche annuaire
 Voir votre rubrique en ligne
 Se déconnecter

| Nouvel article        |                      |             |
|-----------------------|----------------------|-------------|
| Sur-titre             |                      |             |
| litre :               | Nouvel article       |             |
| Sous-titre            |                      |             |
| Descriptif rapide     |                      |             |
|                       |                      |             |
|                       |                      |             |
| Chapeau               |                      |             |
|                       |                      |             |
|                       |                      |             |
|                       |                      |             |
| en hypertexte (référe | nce, site à visiter) |             |
| Titre :               |                      |             |
| URL :                 |                      |             |
|                       |                      |             |
| EXTE<br>■ B I + =     | ₩ *** 🖻 ** ** 🚍      | Éditer Voir |
|                       |                      |             |
|                       |                      |             |
|                       |                      |             |
|                       |                      |             |
|                       |                      |             |

Un formulaire s'ouvre. Il contient des champs correspondant aux différentes parties de l'article. Les deux champs à remplir au minimum sont le champ titre et le champ texte. Les autres sont facultatifs.

Le champ descriptif rapide contient ce qui apparaîtra sous le titre de l'article quand celui-ci sera visible dans une liste d'articles. C'est un résumé du contenu, en quelques lignes.

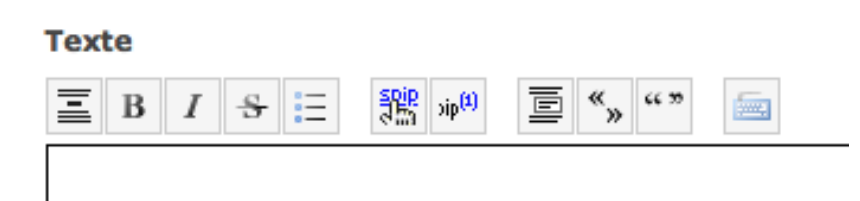

Dans le champ texte, vous avez une barre d'outils qui vous permet de mettre en gras, en italique, centré, etc le texte une fois celui-ci surligné. Vous ne pouvez pas modifier la couleur ou la taille du texte, ni la police utilisée.

Une fois ces champs remplis,

cliquez sur Enregistrer en bas de page.

Vous pouvez maintenant ajouter à votre article des images ou des documents.

|  | Ajouter un événement                   |
|--|----------------------------------------|
|  | Ajouter une image ou un document       |
|  | Un document pdf doit faire moins de    |
|  | 2 Mo. Une image (jpg, gif ou png) doit |
|  | être limitée à 150 Ko maximum.         |
|  |                                        |
|  | Ajouter une image ou un document       |
|  | Télécharger depuis votre ordinateur :  |
|  | Parcourir                              |
|  | Télécharger                            |
|  |                                        |
|  |                                        |
|  |                                        |

Même chose que pour le logo: cliquez sur Parcourir et choisissez une photo ou un document dans votre ordinateur (comme pour une pièce jointe dans un courrier). Attention, veillez à ce que la photo ou le document ne dépassent pas les tailles indiquées. Il n'est pas possible de modifier ces tailles une fois la photo ou le document sélectionnés. Si vous devez les réduire, faites-le avant de les sélectionner.

| rugbaby.jpg                 |
|-----------------------------|
| JPEG                        |
| <img5 left></img5 left>     |
| <img5 center></img5 center> |
| <img5 right></img5 right>   |
| rugbaby.jpg                 |
| 800 × 534 pixels — 110 ko   |
| Titre de l'image :          |
| _                           |
| Description :               |
|                             |
|                             |
|                             |
|                             |
|                             |
| Enregistrer                 |
|                             |
| Supprimer ce document       |

Vous pouvez désormais intégrer cette image dans le texte, ou la laisser en bas de page en portfolio.

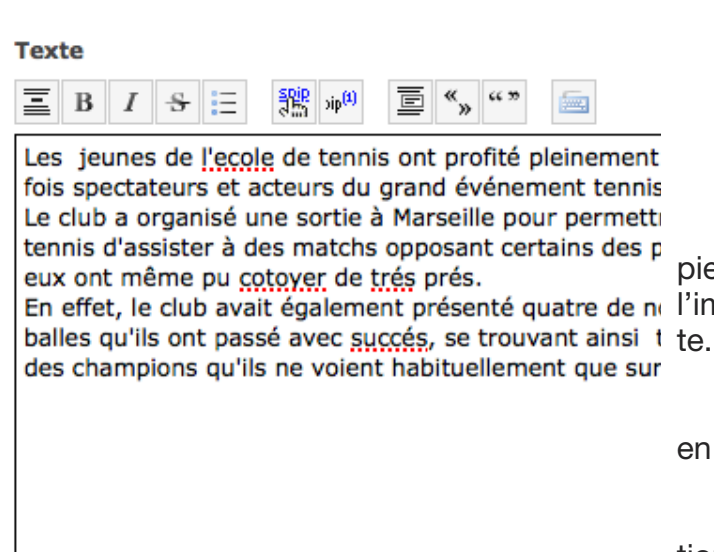

Pour l'intégrer dans le texte, il suffit de copier-coller la balise <img5lcenter> (si on veut que En effet, le club avait également présenté quatre de ne l'image soit centrée) où on le souhaite dans le tex-

> Si vous ne faites rien, la photo sera visible en bas de l'article.

> N'oubliez pas d'enregistrer votre modification.

En remplissant le champ suivant après avoir cliqué sur dimanche 27 mars Ajouter un événement: Journée portes ouvertes à

L'événement s'affiche dans la page de l'article auquel il est rattaché, dans un encadré à droite au dessus de la fiche annuaire.

Votre article est prêt à être publié. Cliquez sur le lien en vert Publier.

Puis sur le lien Voir en ligne pour voir le résultat.

Pour modifier un article, cliquer sur son titre.

Tant que votre article n'est pas publié, vous êtes le seul à accéder à son contenu et à pouvoir le modifier. Si vous voulez retirer un article déjà publié, cliquez sur Dépublier. L'article n'est plus en ligne mais s'affiche désormais dans la liste des articles en cours de publication. Vous pouvez aussi supprimer un article, mais il ne sera plus récupérable.

Vous pouvez prévisualiser le résultat final en cliquant sur l'onglet Voir en haut à droite du champ texte.

Pour revenir au texte modifiable, cliquer sur l'onglet Éditer

Vous pouvez aussi ajouter un événement dans l'agenda.

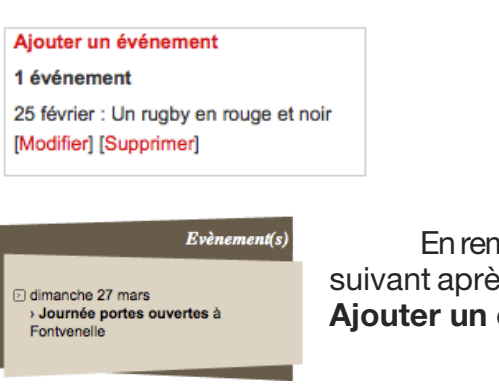

Titre Journée portes ouvertes Date Toute la journée 🗹 De 27/03/2011 a 27/03/2011 Descriptif 重 B *I* 용 ☱ 饕 帅<sup>0</sup> Ē <sup>≪</sup>»"" 📾 Lieu Fontvenelle Adresse ENREGISTRER

Liste des articles publiés D16/02/2011 : Un rugby en rouge et noir [Dépublier] [Voir en ligne] [Supprimer] [Visites : 13]

mordus créent un club rapidement affilié à la Fédération aire parler d'eux et à jouer en rouge et noir. Pour le choix des lle contre le Racing Club de Toulon qui leur aurait laissé les

olise la bauxite et le noir du charbon.

Éditer

Voir

[Publier] [Supprimer] [Visites : 0]

10/03/2011 : Les résultats du week-end

Liste des articles en cours de rédaction

Vous pouvez maintenant mettre à jour le contenu de votre fiche annuaire (sauf la photo pour l'instant).

# Pour cela, cliquez sur Mettre à jour votre fiche annuaire

### Espace privé associations

Informations aux associations
 Publier un nouvel article
 Mettre à jour votre fiche annuaire
 Voir votre rubrique en ligne
 Se déconnecter

| Sigle                   | RCG                                                                    |
|-------------------------|------------------------------------------------------------------------|
| Activité                |                                                                        |
| Adresse 1               | stade de Fontvenelle                                                   |
| Adresse 2               |                                                                        |
| Code postal             | 13120                                                                  |
| Ville                   | Gardanne                                                               |
| Téléphone               | 04 42 51 27 16                                                         |
| Fax                     |                                                                        |
| Courriel                |                                                                        |
| Site web                | http://gardannerugbyclub.over-blog.fr                                  |
| Horaires<br>d'ouverture | Mardi de 17h30 à 21h30 Mercredi de 14h à 21h30 Vendredi de 18h à 21h30 |
| Commentaires            |                                                                        |
|                         |                                                                        |
|                         | ENREGISTRER                                                            |

Si vous avez plusieurs numéros de téléphone à entrer, saisissez-les dans le champ téléphone (séparés par un tiret).

| <ul> <li>Demande de publication de l'article<br/>en page d'accueil</li> <li>Demande d'affichage des<br/>événements dans l'agenda</li> </ul> |
|----------------------------------------------------------------------------------------------------|
| ENREGISTRER                                                                                                    |
|                                                                                                    |

Vous pouvez demander à ce qu'un article soit publié sur la page d'accueil du portail, et qu'un événement soit affiché dans l'agenda du portail.

Pour ceci, il suffit de cocher les champs suivants (visibles une fois que l'article est publié).

Pour toute remarque, question ou suggestion, contactez le service vie associative à l'adresse suivante :

vie-associative@ville-gardanne.fr